## PANDUAN VERVAL DATA GURU DI SIM PKB

- 1. Buka laman sim.gurupembelajar.id
- 2. Login menggunakan akun anda
- 3. Setelah login, masuk ke Menu Profil

| Beranda                                                                                                    |                                                                                        |                                                                                                    | 🔊 MUHAMMAD NUH                                                                                           |
|----------------------------------------------------------------------------------------------------|----------------------------------------------------------------------------------------|----------------------------------------------------------------------------------------------------|----------------------------------------------------------------------------------------------------|
| Lengkapi Data Nomor Seluler & Em<br>Harap lengkapi sesuai data terbaru Anda.                                                                                                    | ail Anda!                                                                              |                                                                                                    | LENGKAPI SEKARANG                                                                                        |
| 1. SILAHKAN DILEN                                                                                                    | GKAPI                                                                                  | Anda login sebagai<br>MUHAMMA<br>No. Peserta UKG<br>Mapel<br>Mapel anging<br>Sekolah Induk<br>Email                                                                                                    | D NUH<br>201501381233<br>Ilmu Pengetahuan Sosial (IPS)<br>SMP<br>SMP BAHAUDDIN<br>201501381233@guruku.id |
| Kelompok Moduli (KM) Anda         No.       Nama KM         1       Ilmu Pengetahuan Sosial (IPS) KK-A         2       Ilmu Pengetahuan Sosial (IPS) KK-B         3       Ilmu Pengetahuan Sosial (IPS) KK-C         4       Ilmu Pengetahuan Sosial (IPS) KK-D         5       Ilmu Pengetahuan Sosial (IPS) KK-E         Komunitas Anda         MGMP SMP - Ilmu Pengetahuan Sosial (IPS) - KK-R         Alemati: Kosindici: Kab. Siloarjo Provinci: Jawa Timur Kab. Siloarjo Provinci: Jawa Timur Kab. Siloarjo Pro                                                                                                    | Status<br>Memenuhi 🔹<br>Tidak Memenuhi<br>Memenuhi<br>Tidak Memenuhi<br>Tidak Memenuhi | No.       Nama KM         6       Ilmu Pengetahuan Sosial (IPS) KK-F         7       Ilmu Pengetahuan Sosial (IPS) KK-G         8       Ilmu Pengetahuan Sosial (IPS) KK-H         9       Ilmu Pengetahuan Sosial (IPS) KK-I         10       Ilmu Pengetahuan Sosial (IPS) KK-J         ANDA SU<br>DALAM H | Status<br>Tidak Memeruhi<br>Memeruhi<br>Tidak Memeruhi<br>Tidak Memeruhi                                 |
| Kelas Pembelajaran Anda<br>KKA IPS SMP Moda Daring Kombinasi<br>August: Sekolah Menengah Pertama<br>Menti Menengah Pertama<br>Menti Menengah Menengah Pertama<br>Menti Menengah Pertama<br>Menti Mengah Menengah Menengah Menti Menengah Menti Menengah Menti Menengah Menti Menti<br>Menti Menti |                                                                                        | ANDA SU<br>DALAM S                                                                                                    | JDAH MASUK<br>SEBUAH KELAS PKB<br>KLIK                                                                   |
| Riwayat Pelatihanku<br>Riwayat & Hasil Penilaian Pelatihan Anda                                                                                                    | Profilku<br>Profil dan biodata Anda                                                    |                                                                                                    | DISINI                                                                                                   |

| DEMO | Kelola Profilku                                                |                                           |                                                                                                    |                                                                                             | <b>(</b> ) • | IUHAMMAD NUH |
|------|----------------------------------------------------------------|-------------------------------------------|----------------------------------------------------------------------------------------------------|---------------------------------------------------------------------------------------------|--------------|--------------|
|      |                                                                |                                           | Data Kepegawaian<br>NUPTK<br>NIP<br>Status pegawai<br>Pangkat/Col<br>Kualifikasi<br>Jenjing<br>No. UKG                          | 3363742643200013<br>-<br>belum diset<br>-<br>S1<br>Sekolah Menengah Pertama<br>201501381233 | ۵            |              |
|      | Profil<br>MUHAMMA                                              | AD NUH                                    | Data Sekolah Induk<br>SMP BAHAUDDIN<br>MPSN: 20501671<br>Alamat: Ngelom 1/123<br>Kabupater: Kab. Sidoar<br>Provinsi: Jawa Timur | K / SATMINKAL<br>Taman<br>jo                                                                | $\bigcirc$   | 1            |
|      | Data Kontak<br>Email<br>Alt. Email<br>Telpon seluler<br>Telpon | 2 (2)<br>201501381233@guruku.id<br>-<br>- | Data Mapel<br>Mapel Jenjang<br>Nama Mapel                                                                                       | Sekolah Menengah Pertama<br>Ilmu Pengetahuan Sosial (IPS)                                   |              |              |
|      |                                                                |                                           | Data Komunitas<br>Komunitas/POKJA                                                                                               | MGMP SMP - Ilmu Pengetahuan Sosial (IPS) - MGMP IPS SMP KAB. SIDOARJO                       | •            |              |
|      |                                                                |                                           | Data Kependuduka<br>Nik<br>Tangga lahir<br>Usia<br>Kalamin                                                                      | n<br>-<br>31 Oktober 1964<br>52<br>Laki-laki                                                | 8            |              |

4. Lakukan edit pada kotak yang ada Gambar Pensil

5. Lakukan edit "Data Sekolah Induk / SATMINKAL"

| sev <sup>o</sup> cdit Sekolah Indul | dan Mapel                                                                                                    | MUHAMMAD NUH |
|-------------------------------------|----------------------------------------------------------------------------------------------------|--------------|
| Sesuai<br>Komunitas I               | kan data dengan kondisi Anda sekarang                                                                                                    |              |
| ٨                                   | MGMP SMP - Ilmu Pengetahuan Sosial (IPS) - MGMP IPS SMP KAB. SIDOARJO<br>Magel navogan: Ilmu Pengetahuan Sosial (IPS)<br>Adamat -<br>Kabupaten: Kab. Sidoarjo<br>Provinsi: Jawa Timur |              |
| Sekolah Ind                         | k / Satmirikal Mata Pelajaran SMP BAHAUDDIN NISSIK 20501571 Amarat Nejelom 1/123 Taman Kabupatent Kab. Sidoarjo Provinsi: Jawa Timur                                                  | 2            |
|                                     | BATAL SIMPAN 🔒                                                                                                    |              |

- 6. Periksa Instansi Sekolah tempat anda mengajar
- 7. Jika sudah benar, maka lanjutkan memeriksa **Mapel** yang anda ajarkan.
- 8. Jika **Instansi Sekolah** salah, maka klik pada gambar **Pensil**, lalu pilih Sekolah tempat anda mengajar, dan klik **Tombol Simpan**

| VerVal Sekolah Induk & Mapel PTK                         |                                                                                                    | RUDJINAH |
|----------------------------------------------------------|----------------------------------------------------------------------------------------------------|----------|
| Sesuaikan da                                             | Pillh Sekolah                                                                                                    |          |
| SMP PC<br>NPEN 20<br>Alamati U<br>Kabapate<br>Previnsi J | Seluruh Propinsi V Kab. Sidoarjo V Q atau Carl                                                                                                    |          |
|                                                          | NENK-<br>Notaritak Kab. Sidoarjo<br>Provinsi. Java Timur<br>SD NEGERI SADANG<br>NENK. 2001/116<br>NENK. 2001/116<br>NENK. |          |
|                                                          | SD NEGERI SAMBIBULU     MPSK 20501417     Mesteri SAMBIBUU     Kotaritala Kab. Sikoarjo     Provinsi: Jawa Timur                                                                                                    |          |
|                                                          | SD NEGEN SAWOCANGKRING                                                                                                    |          |

- 9. Periksa Mapel yang anda ajarkan di sekolah
- 10. Jika sudah benar, maka klik Tombol Simpan
- 11. Jika **Mapel** salah, maka klik pada gambar **Pensil**, lalu pilih **Mapel** yang anda ajarkan di sekolah, dan klik **Tombol Simpan**

| VerVal Sekolah Induk & Mapel PTK                                                                           |                                                                                                    |          | 😰 RUDJINAH |
|----------------------------------------------------------------------------------------------------|----------------------------------------------------------------------------------------------------|----------|------------|
| Sesuaikan dai<br>sikulah Indik / Samaka<br>Sikulah Indik / Samaka<br>Simp Dag<br>Atamata Jah<br>Peruma: Ja | Pilih Mata Pelajaran Mata Pelajaran Pendidikan Pancaalia dan Kewarganegaraan (PPKn) - Pilih Mata Pelajaran - Bahasa Bali Bahasa Bali Bahasa Indonesia | SIMPAN D |            |
|                                                                                                    |                                                                                                    |          |            |

12. Setelah selesai, lalu klik kembali Tombol Simpan di halaman di bawah ini

| édit Sekolah Induk dan Mapel                                                                                                    |            |                                                                               | ø   | MUHAMMAD NUH |
|----------------------------------------------------------------------------------------------------|------------|-------------------------------------------------------------------------------|-----|--------------|
| Sesuaikan data dengan kondisi Anda sekarang<br>Komunitas MaPel                                                                                             |            |                                                                               |     |              |
| MGMP SMP - Ilmu Pengetahuan Sosial (IPS) - MGMP IPS SMP<br>Mapei naungan: Ilmu Pengetahuan Sosial (IPS)<br>Alaunat - Kab. Sidoarjo<br>Provinat: Jawa Timur | KAB. SIDOA | RJO Katua Komunitas<br>YUNA SUSILAWATI<br>No. UKQ: 201511895451               |     |              |
| Sekolah Induk / Satminkal SMP BAHAUDDIN NFSR: 20501671 Alarnat: Ngelom U123 Taman Kabupater: Kab. Sidoarjo Provinsi: Jawa Timur                            | -          | Mata Pelajaran<br>Jenjang Mapel:<br>Nama Mapet: Ilmu Pengetahuan Sosial (IPS) | /   |              |
|                                                                                                    |            | BATAL SIMPA                                                                   | N 🖬 | ]←           |